# Ich bin Moodle 4.5!

Website:Offene Jade HochschuleKurs:Willkommen in Moodle 4.xBuch:Ich bin Moodle 4.5!

Gedruckt von:Sabine HelmkeDatum:Freitag, 25. April 2025, 13:02

## Beschreibung

Mit dem Sprung zur neuen Langzeitversion 4.5 (im Sommer 2025) ergeben sich zahlreiche Verbesserungen bei Bedienung und Funktionen von Moodle. In den Kapiteln sind jeweils die neuen Funktionen und Besonderheiten erklärt. Eine Illustration mit Screenshots folgt nach.

Hinweis: Mit der rechten Blockleiste öffnen Sie das Inhaltsverzeichnis und können direkt in Kapitel springen. (Falls Sie das "gedruckte Buch" als PDF betrachten, folgt das Inhaltsverzeichnis unten.)

Diese Moodle "Buch" ist Teil des Kurses "Willkommen in Moodle 4.x" auf der Plattform "Offene Jade HS" (www.offene.jade-hs.de 🗹).

### Inhaltsverzeichnis

#### 1. Navigation im Moodle

#### 1.1. Kurse finden

- 1.2. Dashboard mit Zeitleiste und Kursübersicht
- 1.3. Kursindex: Alles ein- und ausklappen

#### 2. Kurs-Navigation

- 2.1. Ansicht "Nur ein Abschnitt pro Seite"
- 2.2. Kursabschnitte direkt verlinken

## 3. Bearbeitungsmodus verbessert

- 3.1. Sammelaktionen
- 3.2. Aktivitäten überall einfügen
- 3.3. Aktivitätsabschluss auf Kursseite einstellen

#### 4. Benachrichtigung bei manueller Einschreibung

#### 5. Aktivität "Aufgabe" verbessert

#### 6. Aktivität "Test" verbessert

- 6.1. Neuer Fragentyp "Sortieren"
- 6.2. Teilaufgaben
- 6.3. Weitere Neuerungen für "Test"

#### 7. Bewertungsübersicht verbessert

#### 8. Fragensammlung verbessert

9. Standard Texteditor geändert

# 1. Navigation im Moodle

Die oberste Menüleiste enthält unter "Kursangebote" auch eine Kurssuche, das Dashboard bleibt die persönliche Zentrale und der Kursindex eines Kurses lässt sich nun komplett ein- und ausklappen.

### 1.1. Kurse finden

Das Hauptmenü wurde leicht angepasst. Kurse können über den Reiter "Kursangebote" gefunden werden. Es gibt Angebote für Studieninteressierte, Vorbereitungskurse, Projekte und Weiterbildung. Kurse können auch über Schlagworte gefunden werden. Manche Kurse erlauben einen Gast-Zugang, diese können hier gefunden werden.

Die Kurssuche ist nun auch hier zu finden. Gesucht werden kann nach Begriffen aus dem Titel oder der Kursbeschreibung.

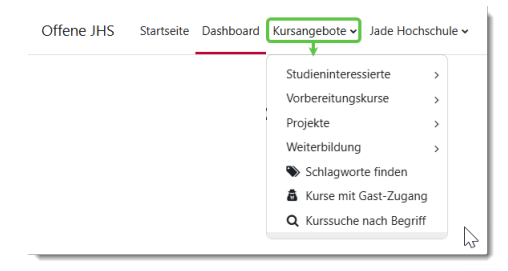

#### 1.2. Dashboard mit Zeitleiste und Kursübersicht

Das **Dashboard** ist die persönliche Zentrale mit **Zeitleiste** für anstehende Termine und persönliche **Kursübersicht** ("Meine Kurse"). Die **Blockleiste** auf der rechten Seite enthält - ausgeklappt - weitere Infos. Das Dashboard kann individuell angepasst werden mit dem Schalter "Bearbeiten".

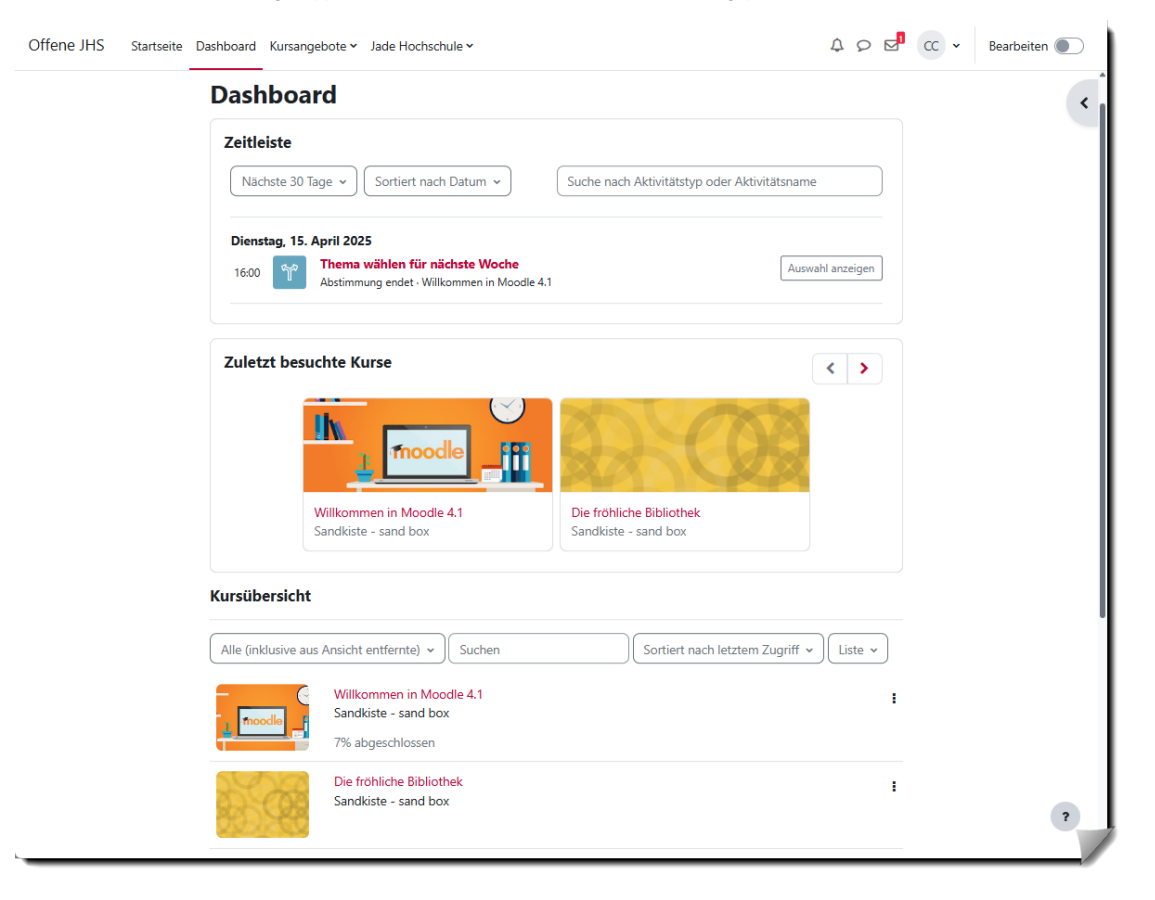

#### 1.3. Kursindex: Alles ein- und ausklappen

Linke Seite: Mit dem "Kursindex" kann zwischen den Kapiteln im Kurs ("Abschnitten") navigiert werden.

Neu ist das "Drei-Punkte-Menü" am Kursindex: Mit einem Klick "Alles einklappen" oder "Alles aufklappen".

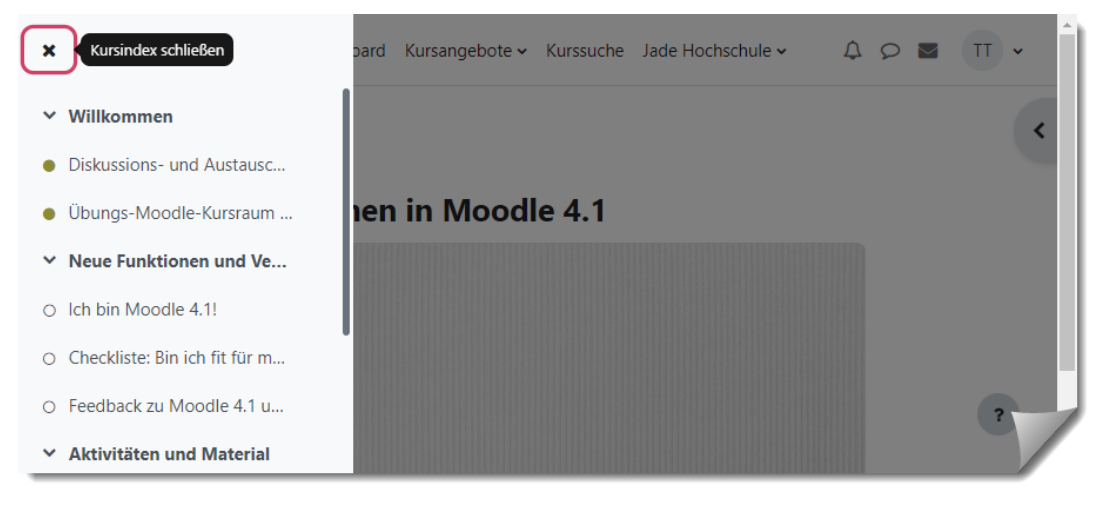

# 2. Kurs-Navigation

Interessant, wenn Sie selbst Kurse einrichten:

Die Einstellung "Nur ein Abschnitt pro Seite" wird besser umgesetzt und es gibt dauerhafte Links für Kursabschnitte!

# 2.1. Ansicht "Nur ein Abschnitt pro Seite"

Das Standard-Kursformat "Themen" mit der zusätzlichen Einstellung "**Nur ein Abschnitt pro Seite**" zeigt nun tatsächlich nur den gewählten Abschnitt an - ohne den obersten Abschnitt "Allgemeines" noch darüber.

## 2.2. Kursabschnitte direkt verlinken

Im Bearbeiten-Modus kann ein dauerhafter Link auf Themen/Abschnitte im Kurs abgerufen werden. Dieser "Dauerlink" kann für Verlinkungen im Kurs genutzt werden.

# 3. Bearbeitungsmodus verbessert

Bearbeitungsmodus ein- oder ausschalten: Im aktivierten Bearbeiten-Modus ist der Schalter "Bearbeiten" nun farblich hervorgehoben!

Im Bearbeiten-Modus sind nun Sammelaktionen möglich, Aktivitäten können nicht nur am Abschnittsende eingefügt werden u.v.a. (siehe nächste Kapitel).

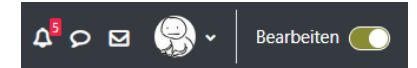

### 3.1. Sammelaktionen

Mit "Sammelaktionen" können mehrere Aktivitäten oder Abschnitte im Kurs gleichzeitig ausgewählt werden:

- Ändern der Sichtbarkeit (ein-/ausblenden)
- Duplizieren
- Verschieben
- Löschen

# 3.2. Aktivitäten überall einfügen

Im Bearbeitungsmodus können nun an **jeder** Stelle neue "Aktivitäten und Materialien" mit einem Klick hinzugefügt werden (nicht nur am Ende eines Abschnitts).

## 3.3. Aktivitätsabschluss auf Kursseite einstellen

Die Bedingung für den Abschluss einer Aktivität lässt sich nun unmittelbar auf der Kurshauptseite einstellen!

Ein Navigieren in die Einstellungen ist nicht mehr notwendig.

# 4. Benachrichtigung bei manueller Einschreibung

Lange gewünscht, jetzt umgesetzt: Auf Wunsch kann eine automatische Benachrichtigung an Studierende erfolgen, die manuell neu einem Kurs hinzugefügt wurden.

Dazu über "Teilnehmer/innen" und "Einschreibemethoden" zur manuellen Einschreibungen navigieren und dort die Einstellungen bearbeiten. Der Standard-Text kann individualisiert werden.

## 5. Aktivität "Aufgabe" verbessert

- Die Schaltfläche "Alle Abgaben anzeigen" ist in das Menü der Aktivität verschoben worden und heißt jetzt "Einreichungen".
- Alle Such- und Filterfunktionen sowie "Schnellbewertung" und das Herunterladen von Abgaben sind nun übersichtlich oben angeordnet.
- Die Darstellung der Tabelle und besonders das Scrollen wurde verbessert: Die Spaltenüberschriften und die Fußzeile bleiben sichtbar.
- Sofern mehr als ein Versuch erlaubt wird, steht eine neue Option für weitere Versuche zur Verfügung: Neben "Manuell" und "Automatisch bis zum Bestehen" kann nun auch "Automatisch" ein weiterer Versuch gewährt wrden (bis zum eingestellten Limit).
- Automatische Mail an Studierende über fällige bzw. überfällige Aufgaben

• https://docs.moodle.org/405/de/Aufgabe\_konfigurieren

# 6. Aktivität "Test" verbessert

Die Aktivität "Test" wurde verbessert: Es gibt einen neuen Fragetypen, es können Teilaufgaben eingerichtet werden und anderes mehr.

# 6.1. Neuer Fragentyp "Sortieren"

Es gibt einen neuen Fragetypen "Sortieren"

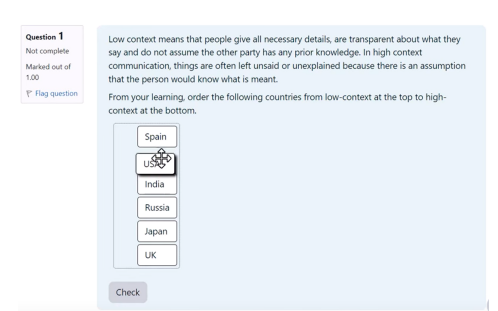

Siehe auch Video von moodle.org

### 6.2. Teilaufgaben

Im Menü der Aktivität "Test" kann im Reiter "Fragen" nun die "Einrichtung von Bewertungsaspekten" erfolgen. Damit sind Teilaufgaben gemeint, die für sich bewertet werden können. In der Moodle-Dokumentation ist ein Video (englisch) verlinkt, das es gut erklärt:

• https://docs.moodle.org/405/de/Test\_erstellen#Bewertung\_von\_Testabschnitten

Ebenfalls neu und im Video erklärt: Studierende erhalten in der Test-Navigation einen Hinweis auf die letzte Sicherung ihrer Antworten.

## 6.3. Weitere Neuerungen für "Test"

- Die maximal erreichbare Punktzahl je Frage kann angezeigt werden (Test-Einstellungen, dort in den "Überprüfungsoptionen": "Max. Punkte"
- Die Neubewertung kann für ausgewählte Versuche und Fragen durchgeführt werden, nicht nur wie bisher für ausgewählte Studierende und alle Fragen.
- Studierende erhalten eine automatische Mail zu bevorstehenden Tests.

# 7. Bewertungsübersicht verbessert

Die Oberfläche der "Bewertungsübersicht" wurde verbessert.

- Es gibt ein Suchfeld für Namen und eine Filterfunktion
- Einzelne Spalten für bewertete Aktivitäten können ausgeblendet werden
- Erteiltes Feedback ansehen per Klick auf das Sternchen "\*"
- Auf der Seite "Setup für Bewertungen" können die Kategorien eingeklappt werden

• Bewertungen (moodle.org) https://docs.moodle.org/405/de/Bewertungen 🗹

## 8. Fragensammlung verbessert

Die Fragensammlung bietet viele Funktionen: Fragen als Entwurf speichern, Versionierung und eine Kommentarfunktion für Kolleg\_innen.

- Es gibt erweiterte Such- und Filteroptionen und anpassbare Ansichten (z. B. Spalten ausblenden, verschieben oder Breite ändern)
- Ebenfalls neu: Fragen-Kategorien können per Drag & Drop sortiert und hierarchisch angeordnet werden.

Hinweis: Um Fragen in einen Test einzufügen, bitte den entsprechenden Test aufrufen oder anlegen. (Aus der Fragensammlung heraus können keine Fragen in einen Test eingefügt werden.)

- https://docs.moodle.org/405/de/Fragensammlung 🗹
- <u>https://docs.moodle.org/405/de/Test</u>

## 9. Standard Texteditor geändert

Der bisherige Atto-Texteditor wird zukünftig abgelöst durch den neuen **Standard-Editor "TinyMCE"**. Die verfügbaren Funktionen sind sehr ähnlich, jedoch anders angeordnet. Der Texteditor "TinyMCE" hat eine Menü- und eine Symbolleiste. Die Symbolleiste zeigt häufig verwendete Funktionen. Für weitere Funktionen wird die Menüleiste aufgeklappt.

Aktuell kann der bisherige Texteditor "Atto" noch verwendet werden (bis zu einem der nächsten Updates). Dazu im persönlichen Profil unter "Einstellungen" den "Texteditor wählen".

• https://docs.moodle.org/401/de/TinyMCE-Editor